## PARA CONSULTAR O CALEDÁRIO PED:

 Após login no sistema SIGA, acessar o menu Consultas/Documentos, clicar em "Administração" e "Consultar Calendário Acadêmico";

| A C A https://homaneOl.doc.upicamp.be/vias/aucias/acotected/index.vbtml/rid=143                                                                                                    |                                   |                                                           |   | ≈ ☆ <b>0</b>                   |
|----------------------------------------------------------------------------------------------------|-----------------------------------|-----------------------------------------------------------|---|--------------------------------|
| <ul> <li></li></ul>                                                                                                    | -                                 |                                                           |   | 0 1 10                         |
| Apps 📋 Pró-Reitoria de Pós 📋 Pró-Reitoria de Pós 📋 Pró-Reitoria de Pós                                                                                                    | testedac/ped                      |                                                           |   |                                |
|                                                                                                    |                                   |                                                           |   | Legenda Sair da siste          |
| Sistema de Gestão Acadêmica                                                                                                    |                                   |                                                           |   |                                |
| itoria Académica                                                                                                    |                                   |                                                           |   | UNICAUM                        |
| ngresso Cadastros Vida Académica/Histórico Escolar Matricula Catálogo/Horário Credenciamento                                                                                                    | onsultas/Documentor PED           | Administração                                             |   | Fue seesile evoire ere: 20mile |
| Siga - Sistema de Gestão Acadêmica                                                                                                    | Ingresso                          |                                                           |   | aua sessao expira ent. 23min   |
| Este novo sistema contempla:                                                                                                    | Documentos                        |                                                           |   |                                |
| Administração de acesso a dados e calendário acadêmico.                                                                                                    | Vida Acadêmica                    | 4                                                         |   |                                |
|                                                                                                    | Histórico Escolar                 | 3-                                                        |   |                                |
| Cadastro de alunos - que permite a conferência e atualização dos dados cadastrais do aluno.                                                                                                    | Matricula                         |                                                           |   |                                |
| Catálogo dos Cursos de Graduação e Pós-Graduação.                                                                                                    | Catálogo                          | 2                                                         |   |                                |
| Gerenciamento de solicitação de aluno via eDac.                                                                                                    | Credenciamento                    |                                                           |   |                                |
| Ingresso na Pós - que permite a inscrição, avaliação e matricula de candidatos nos cursos de pós-graduação                                                                                                    | Horário<br>Salas                  |                                                           |   |                                |
| Ingresso do Vestibular COMVEST - que recebe a inscrição via arquivo, permite matricular candidatos e gera r                                                                                                    | (administração)                   | · Consultar calendário de evento acadêmico                |   |                                |
| Ingresso do Estudante Especial e do Estudante Intercambista - que permite a inscrição em disciplinas isolada                                                                                                    | Docentes                          | Consultar calendário de acesso a sistemas legado          |   |                                |
|                                                                                                    | Assinatura de documentos          |                                                           | - |                                |
| Integração com outros sistemas - através de serviços web.                                                                                                    |                                   |                                                           |   |                                |
| Registro e gerenciamento da vida acadêmica - que permite a expedição de diplomas e certificados com assina                                                                                                    | cura digital, atualização de dado | s do histórico, aproveitamentos de estudos e de créditos. |   |                                |
| Orientação e Defesa de Tese de Pós-Graduação.                                                                                                    |                                   |                                                           |   |                                |
| Oferecimento de disciplinas e salas.                                                                                                    |                                   |                                                           |   |                                |
| Teste de Proficiência.                                                                                                    |                                   |                                                           |   |                                |
| and the ment of the second second sec |                                   |                                                           |   |                                |

- 11:21 - 12 10 1 04:04/2019

= C 🖬 💽 📴 🚥 🖾 📕 🚞

| 🕱 Diretoria Academica da Unicani: X 🕂                                                                                                    | - a ×                                                                                  |
|----------------------------------------------------------------------------------------------------|----------------------------------------------------------------------------------------|
| ← → C 🔒 https://homapp01.dac.unicamp.bt/siga/ingresso/default/protected/consultar-calendario/selecionar_evento_academico.xhtmtjsessionid=1801F4E8094E83058CD8CE060333085CToid | -20 ★ <b>⊖</b> :                                                                       |
| 🔛 Apps 🗅 Pró-Reitoria de Pós 🗅 Pró-Reitoria de Pós 🗅 Pró-Reitoria de Pós 🗅 Pró-Reitoria de Pós 🤤 Pró-Reitoria de Pós                                                          |                                                                                        |
| Sistema de Gestão Acadêmica                                                                                                    | Looenda Sair da sistema                                                                |
| Ingresso Cadastros Vida Académica/Heistórico Escolar Hatricula Catalogo/Horário Credenciamento Consultas/Documentos PED Administração                                         |                                                                                        |
| Consultar calendário académico Petajúa Ano: 2019 EEE EEE EEE EEE EEE EEE EEE EEE EEE E                                                                                        | saa sesata espria ent. Avvinadu                                                        |
| Lista de eventos académicos                                                                                                    |                                                                                        |
| © 2018 <u>Unicamp</u> /Diretoria Académica - Todos os direitos reservados.                                                                                                    | vped_treinamento r31193 d201904011617 build pabueno schemas SSEG ACADFAISCA GACDFAISCA |

|                                                                                                    |                                                         |                                        |                                                            | <ul> <li>- 42 ≤ 52 € 11:22<br/>04:04/2019</li> </ul> |
|----------------------------------------------------------------------------------------------------|---------------------------------------------------------|----------------------------------------|------------------------------------------------------------|------------------------------------------------------|
| <ul> <li>Inserir o ano</li> <li>Colocar em (</li> </ul>                                                                                                    | Evento Acadêr                                           | nico" a nala                           | ura "PED":                                                 |                                                      |
|                                                                                                    |                                                         | nico a pala                            | via I LD,                                                  |                                                      |
| Clicar em Pe                                                                                                    | squisar;                                                |                                        |                                                            |                                                      |
| <ul> <li>Selecionar "F</li> </ul>                                                                                                    | 'rocesso PED":                                          |                                        |                                                            |                                                      |
| Clicar em "S                                                                                                    | alecionar"                                              |                                        |                                                            |                                                      |
|                                                                                                    |                                                         |                                        |                                                            |                                                      |
| Diretoria Académica da Unicani: X +                                                                                                    |                                                         |                                        |                                                            | - a -                                                |
| → C # https://homapp01.dac.unicamp.br/siga/ingress                                                                                                    | 3/default/protected/consultar-calendario/selecionar_per | riodo_evento_academico_dacxhtml?cid=20 |                                                            | * 8                                                  |
| Apps 🕒 Pró-Reitoria de Pós 🗅 Pró-Reitoria de Pós 🗅 Pró                                                                                                    | Reitoria de Pós 🗋 Pró-Reitoria de Pós 🕻 testedac/p      | Jed                                    |                                                            |                                                      |
| Sistema de Gestão Acadêmica                                                                                                    |                                                         |                                        |                                                            |                                                      |
| resso Cadastros Vida Acadêmica/Histórico Escolar Matricul                                                                                                    | Catálogo/Horário Credenciamento Consultas/Do            | cumentos PED Administração             |                                                            | Sua sessão expira em: 29min                          |
| Consultar calendario academico                                                                                                    |                                                         |                                        |                                                            |                                                      |
| Critério de pesquisa                                                                                                    |                                                         |                                        |                                                            |                                                      |
| Critério de pesquisa<br>Evento acadêmico:<br>Processo PED                                                                                                    | Ano:<br>2019                                            |                                        |                                                            |                                                      |
| Critério de pesquisa<br>Evento académico:<br>Processo PED                                                                                                    | Ano:<br>2019                                            |                                        |                                                            |                                                      |
| Critério de pesquita<br>Evento académico:<br>Processo PED<br>Lista de períodos de eventos definidos pela DAC<br>Período Letivo e Infi                                                                                             | Ano:<br>2019                                            | rmino o                                | Niveris e                                                  | Cursos e                                             |
| Childró de prespila<br>Evento académico:<br>Processos PED<br>Litza de períodos de eventos definidos pela DAC<br>Periodo Letivo 4 Inf<br>2.o. Semestre/2019 (ficonologia, Graduação)                                               | Anc:<br>2019<br>io • Té<br>01/02/2019                   | irmiao o<br>31/12/2019                 | Nivels e<br>Tecnologia, Oraduação                          | Carnos e<br>Todos                                    |
| Critério de prespisa<br>Evento académico:<br>Processos PZD<br>Usta de periodos de eventos definidos pela DAC<br>Periodo Letivo e Inf<br>2.o. Semestre/2019 (Teorologia, Graduação)<br>0.1o. Semestre/2019 (Teorologia, Graduação) | Ano:<br>2019<br>0 • Té<br>01/02/2019<br>05/02/2019      | rmino ∳<br>31/12/2019<br>31/12/2019    | Nivelo e<br>Tecnologia, Oraduação<br>Tecnologia, Graduação | Carnos e<br>Todos<br>Todos                           |

= 2 🖬 💽 唑 🗰 🚣 🚞

- Escolher o período letivo no qual deseja fazer a consulta;
  Clicar em "Selecionar".

| 🕱 Diretoria Académica da Unicamp 🗙 🕂                                          |                                                                       |                                                            |                 | - ð ×                         |
|-------------------------------------------------------------------------------|-----------------------------------------------------------------------|------------------------------------------------------------|-----------------|-------------------------------|
| ← → C 🔒 sistemas.dac.unicamp.br/siga/ingresso/default/protected/              | consultar-calendario/selecionar_periodo_evento_academico_coordenadori | a.xhtml?cid=1140                                           |                 | ☆ 🛚 :                         |
| 🗰 Apps 🔇 Pró-Reitoria de Pós 🔇 Pró-Reitoria de Pós 🔇 Pró-Reitoria de P        | Pós 🔇 Pró-Reitoria de Pós 🔇 testedac/ped                              |                                                            |                 |                               |
| Diretoria<br>Acadêmica Sistema de Gestão Acadêmica                            |                                                                       |                                                            |                 | Legenda Sair do sistema       |
| Ingresso Cadastros Vida Acadêmica/Histórico Escolar Matricula Catálogo/Horári | io Credenciamento Consultas/Documentos PED Administração              |                                                            |                 |                               |
| Consultar calendário acadêmico                                                |                                                                       |                                                            | 1               | dua sessão expira em: 29min53 |
| Critério de pesquisa                                                          |                                                                       |                                                            |                 |                               |
| Evento:<br>Processo PED                                                       | Período Letivo<br>1o. Semestre/2020                                   | Abrangência<br>Nivel: Tecnologia, Graduação e Curso: Todos |                 |                               |
| Períodos de evento                                                            |                                                                       |                                                            |                 |                               |
| DAC/Coordenadoria ¢                                                           |                                                                       | Inicio ¢                                                   | Fim ¢           |                               |
| DAC DAC                                                                       |                                                                       | 16/09/2019                                                 | 31/07/2020      |                               |
|                                                                               |                                                                       |                                                            |                 |                               |
| << Voltar                                                                     |                                                                       |                                                            |                 |                               |
| © 2020 Unicamp/Diretoria Acadêmica - Todos os direitos reservados.            |                                                                       |                                                            | v10.0.24 r34752 | 2020-02-06T21-28-20.166386Z   |

## 🛋 🤌 🖻 💽 💁 🔛 🚞

- Selecionar "DAC";Clicar em "Ver atividades".

| 🕫 Diretoria Académica da Unicamp 🗙 🕂                                                           |                                                                  |                                        |                      |                 | - 8 ×                         |
|------------------------------------------------------------------------------------------------|------------------------------------------------------------------|----------------------------------------|----------------------|-----------------|-------------------------------|
| $\leftrightarrow$ $\rightarrow$ C in sistemas.dac.unicamp.br/siga/ingresso/default/protected/c | consultar-calendario/consultar_periodo_atividades.xhtml?cid=1140 |                                        |                      |                 | ☆ 🖪 🗄                         |
| III Apps 🔇 Pró-Reitoria de Pós 🔇 Pró-Reitoria de Pós 🔇 Pró-Reitoria de Pós                     | ós 🔇 Pró-Reitoria de Pós 🔇 testedac/ped                          |                                        |                      |                 |                               |
| Diretoria<br>Acadêmica Sistema de Gestão Acadêmica                                             |                                                                  |                                        |                      |                 | Legenda Sair do sistema       |
| Ingresso Cadastros Vida Acadêmica/Histórico Escolar Matrícula Catálogo/Horári                  | o Credenciamento Consultas/Documentos PED Administração          |                                        |                      |                 |                               |
| Consultar calendário acadêmico                                                                 |                                                                  |                                        |                      |                 | Sua sessão expira em: 29min42 |
| Critério de pesquisa                                                                           |                                                                  |                                        |                      |                 |                               |
| Evento:<br>Processo PED                                                                        | Período Letivo<br>1o. Semestre/2020                              | Abrangência<br>Nîvel: Tecnologia, Grad | uação e Curso: Todos |                 |                               |
| DAC/Coordenadoria<br>DAC                                                                       | Início<br>16/09/2019                                             | Término<br>31/07/2020                  |                      |                 |                               |
| Deríodos do obvidados                                                                          |                                                                  |                                        |                      |                 |                               |
| - Ferrous de almodues                                                                          |                                                                  |                                        |                      |                 |                               |
| Atividade ¢                                                                                    |                                                                  | Deve ser redefinida ¢                  | lnicio ¢             | Fim \$          |                               |
| Distribuir Verbas                                                                              |                                                                  | Não                                    | 01/10/2019           | 03/02/2020      |                               |
| Definir Auxílio Financeiro                                                                     |                                                                  | Não                                    | 11/10/2019           | 06/11/2019      |                               |
| Cadastrar Informações Solicitadas pela Unidade para a Inscrição                                |                                                                  | Não                                    | 29/10/2019           | 13/11/2019      |                               |
| Inscrição do Aluno                                                                             |                                                                  | Não                                    | 06/11/2019           | 08/11/2019      |                               |
| Transformar Auxílio Financeiro                                                                 |                                                                  | Não                                    | 07/11/2019           | 08/07/2020      |                               |
| Seleção do Aluno pela Unidade                                                                  |                                                                  | Não                                    | 11/11/2019           | 21/11/2019      |                               |
| Atualizar Projeto                                                                              |                                                                  | Não                                    | 19/11/2019           | 23/11/2019      |                               |
| Confirmação de Participação pelo Aluno                                                         |                                                                  | Não                                    | 19/11/2019           | 24/11/2019      |                               |
| Lista de Espera                                                                                |                                                                  | Não                                    | 19/11/2019           | 25/11/2019      |                               |
| Aceite do Orientador                                                                           |                                                                  | Não                                    | 28/11/2019           | 28/11/2019      |                               |
|                                                                                                | < Primeira < Anterior 1                                          | 2 3 Próxima > Última >                 | >                    |                 |                               |
| << Volta Gerar PDF da Consulta                                                                 |                                                                  |                                        |                      |                 |                               |
| © 2020 <u>Unicamp</u> /Direloria Académica - Todos os direitos reservados                      |                                                                  |                                        |                      | v10.0.24 r34752 | d2020-02-06T21:28:20.166386Z  |

| 🗧 🥭 🛅 💽 | 🕂 👗 📄 🎻 | <ul> <li>● 単 恒 № 07/02/2023</li> </ul> |
|---------|---------|----------------------------------------|

OBS: È possível gerar o pdf para consulta.